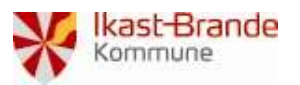

| Vedr.:         | OS2Faktor. Tilføj mobil app som 2-faktor enhed. |
|----------------|-------------------------------------------------|
| Oprettet dato: |                                                 |
| Ændret data:   | 13. januar 2025                                 |
| Kontaktperson: | helpdesk@ikast-brande.dk                        |

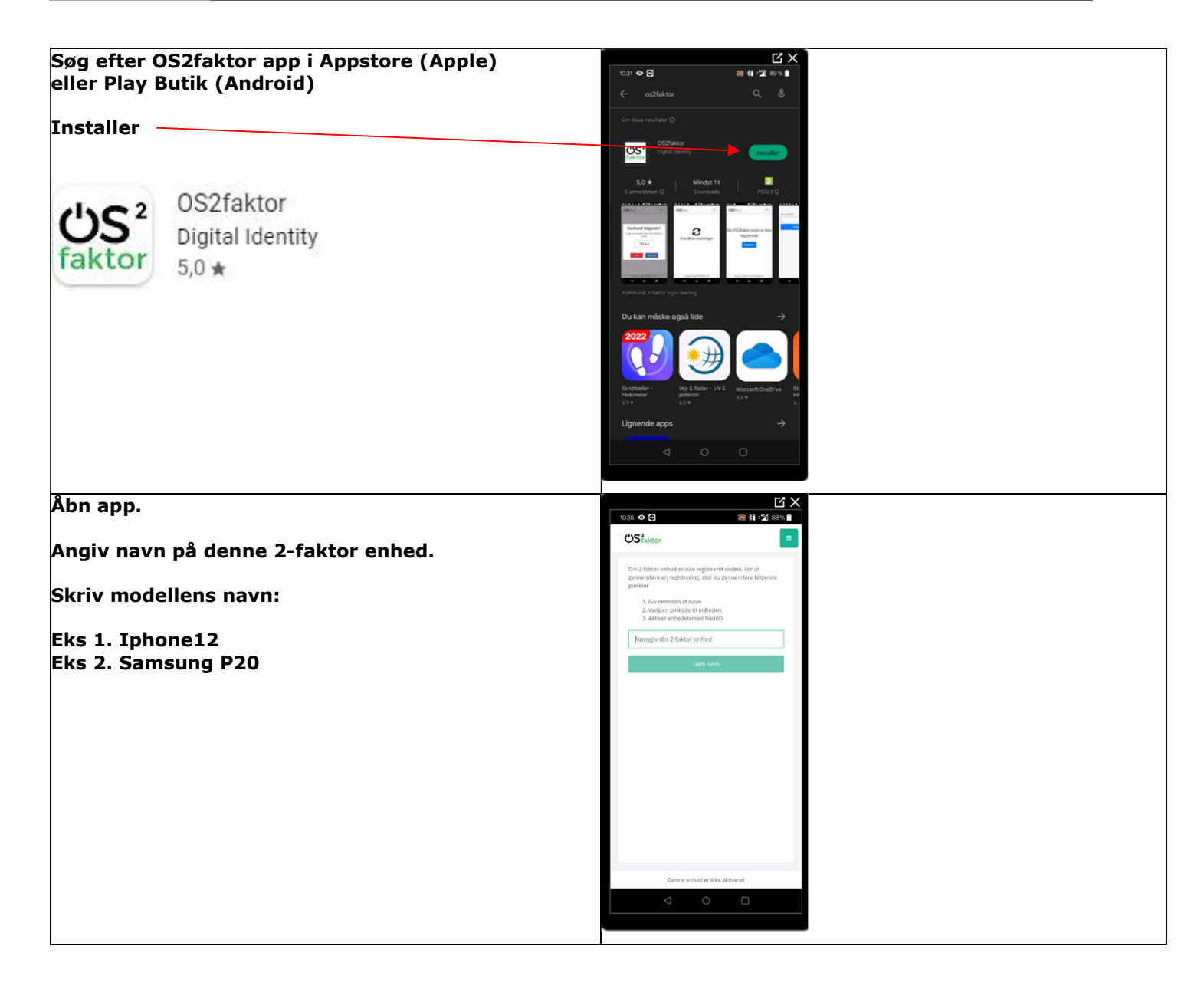

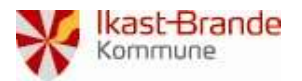

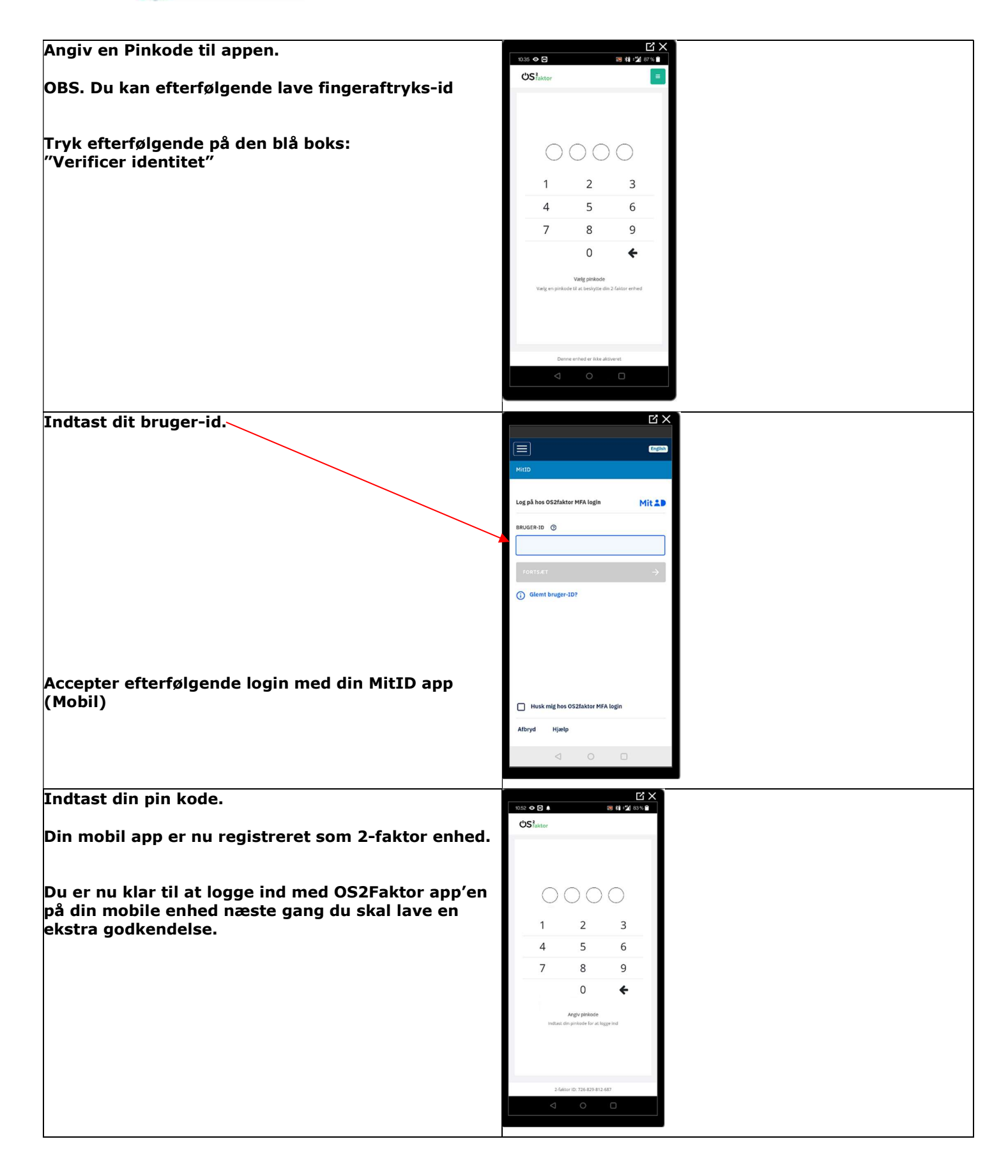